## Self proctor an exam

Last Modified on 11/09/2021 4:52 pm EST

Duplicating an exam to self-proctor via Microsoft Teams, or BigBlueButton.

- 1. Login to Moodle and select the course from your dashboard.
- 2. From the homepage, turn editing on.
- 3. Scroll in the course to find the exam that you wish to duplicate.
- 4. On the right of the section, select "Edit" then "Duplicate"
- 5. Exam will be duplicated.
- 6. You may make changes to the name of exam and specify that this copy will be for an alternate route (other than Respondus, SmarterProctoring or ProctorU)
- 7. Specify the service that will be used to proctor the exam (Teams, or BigBlueButton).
- 8. Send an invite to the student once the exam settings are ready.
- 9. Advise the student that a webcam and audio will be needed to monitor the exam environment.